BERN

b

## **GIS in Archaeology**

#### 09 - Terrain Data

#### Martin Hinz

Institut für Archäologische Wissenschaften, Universität Bern

27/11/24

You can download a pdf of this presentation.

## Terrain

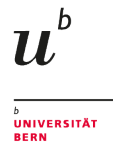

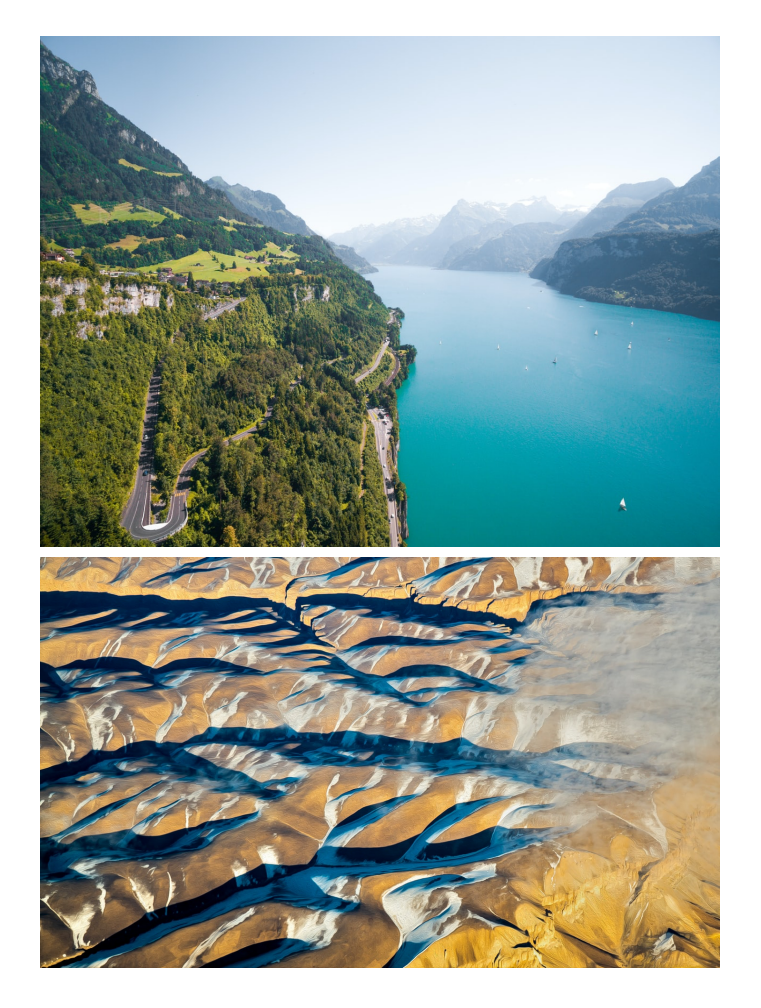

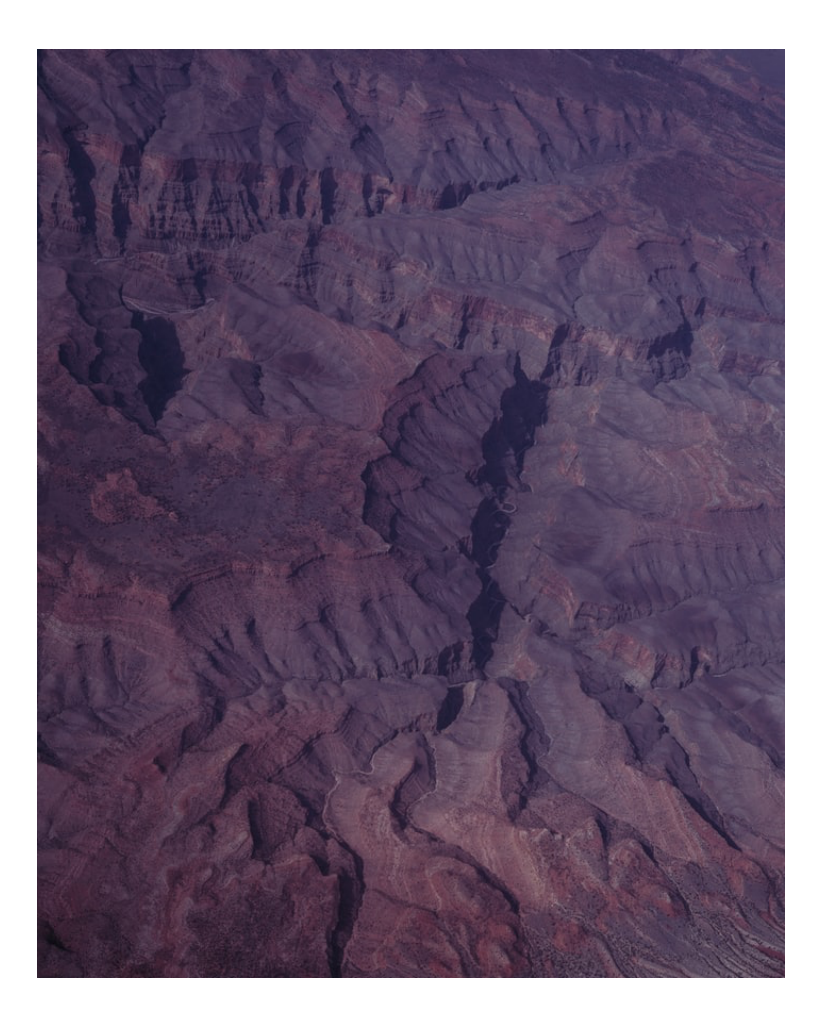

Photos by Martin Sattler, Matt Nelson, Pierpaolo Lanfrancotti on Unsplash

## Terrain

#### What is terrain

An area of land, when considering its natural features. -Cambridge Dictionary

Continually varying surface
 What varies (for us) is elevation

#### What is terrain analysis

- calculating from the elevations and their spatial structure derived informations
  - Slope
  - Aspect
  - Curvature
  - $\circ~$  Land forms
  - Cost Surfaces
  - Visibility
  - ° ...

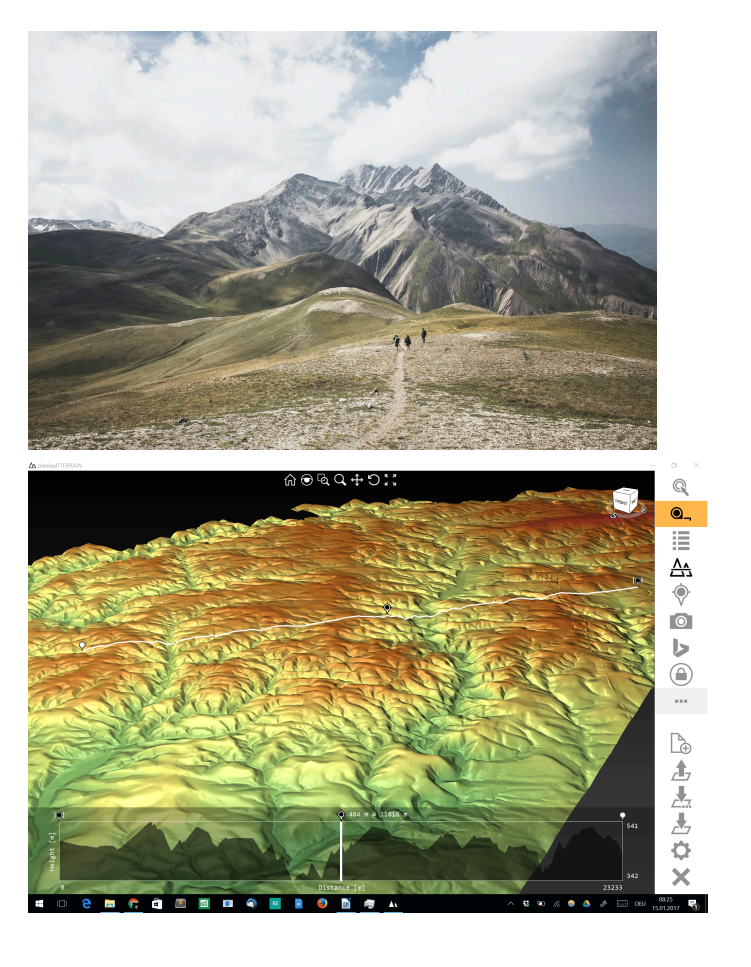

sources: Photo by Kasuma F. Gruber on Unsplash; https://digitalgeography.com

### **DEM** (Digital Elevation Model)

- DEM: a computer based representation of the terrain as elevation data
- Mostly available as raster data, sometimes as TIN
- large scale: Mostly from remote (satellite) data
- small scale: areal photography or measurements, or even ground based surveys
- methods
  - Radar
  - LiDAR
  - Structure from motion

° ...

DEM can come in EPSG 4326 (WGS 84 lat/lng).

Then might be necessary to reproject the DEM to a projected (meter based) CRS. We cover this in the next session...

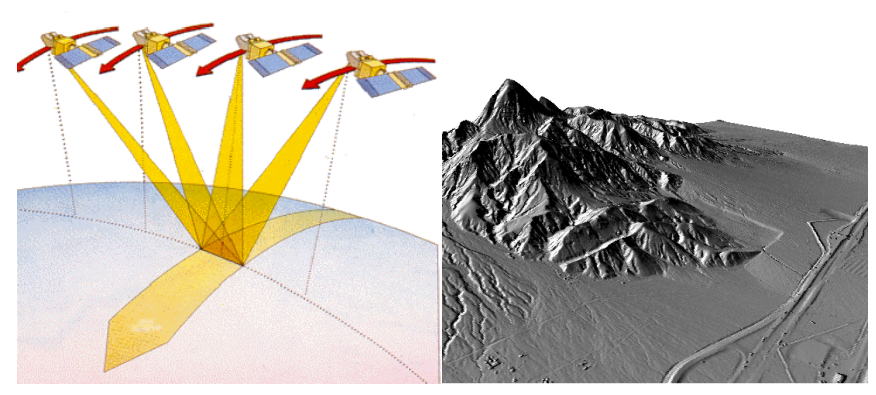

Sources: https://crisp.nus.edu.sg; https://desktop.arcgis.com

ป

UNIVERSITÄT

#### **DEM Sources**

- depends on your region and scale
- GMTED2010 (https://topotools.cr.usgs.gov/gmted\_viewer/viewer.htm)
   7.5 arc second resolution (~ 225 m along the equator)
- SRTM (e.g. http://dwtkns.com/srtm) 3 arc second resolution (~ 90 meters along the equator)
- ASTER (e.g. https://search.earthdata.nasa.gov/) 3 arc second resolution (~ 30 meters along the equator)
- TanDEM-X (90 m after registration, 12 m only with project submission)
- Lidar

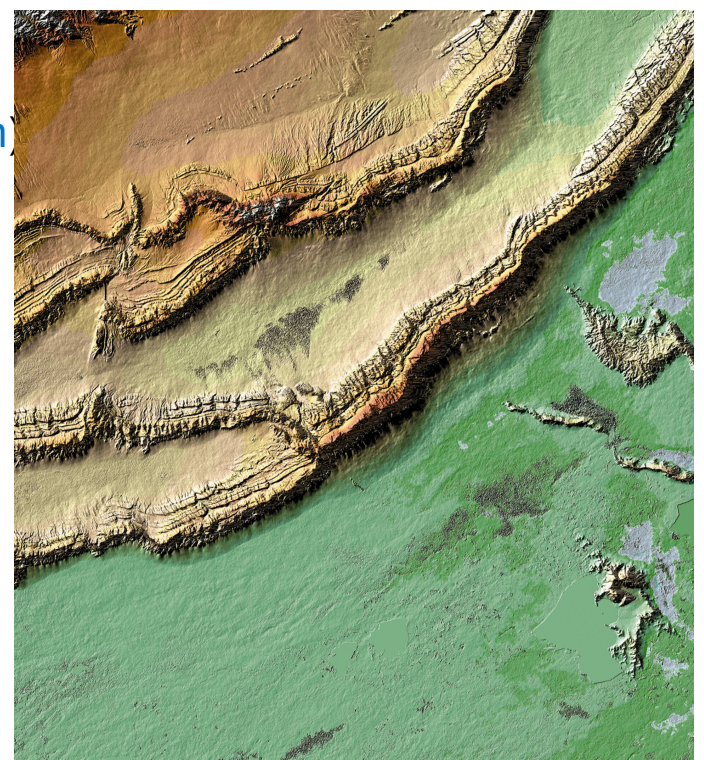

U

UNIVERSITÄT

Digital elevation model Bachu, China. Source: https://www.esa.int

#### Lets get some DEM

- Go to http://dwtkns.com/srtm to get some SRTM data of a location of the world of your choice
- Click on one of the tiles
- Click on 'Download GeoTIFF'
- Wait till it has finished and open it in QGIS
- Check what CRS it comes in (remember?)

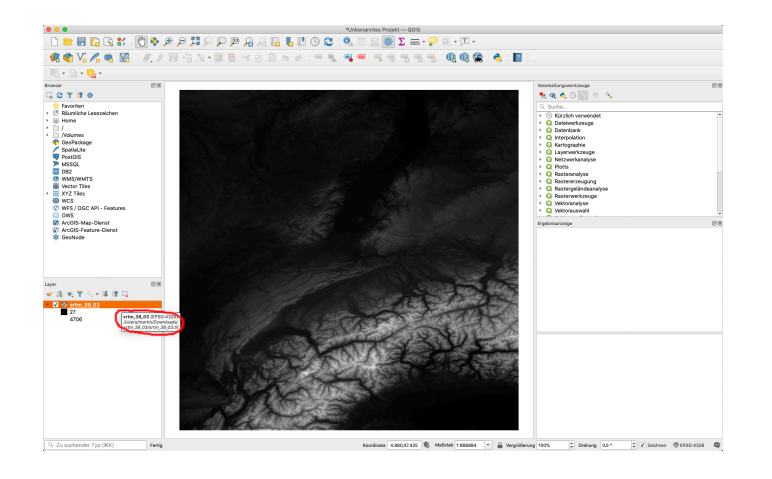

 $u^{\scriptscriptstyle b}$ 

#### **Reproject Raster**

- the SRTM Tile comes in EPSG 4236 (WGS 84 Lat/Lng), which is degree based and unprojected
- to work with the DEM, we have to reproject it to a meter based projection system
- (Raster Reprojection always comes with smoothing/blurring data and loss of precision!)
- which to choose depends on the location you have choosen to download
- a good choice for projected CRS is Universal Transverse Mercator (UTM)
- for the GIS Projection, you need to know
  - the number of the Zone you are in
  - if you are north or south of the Equator

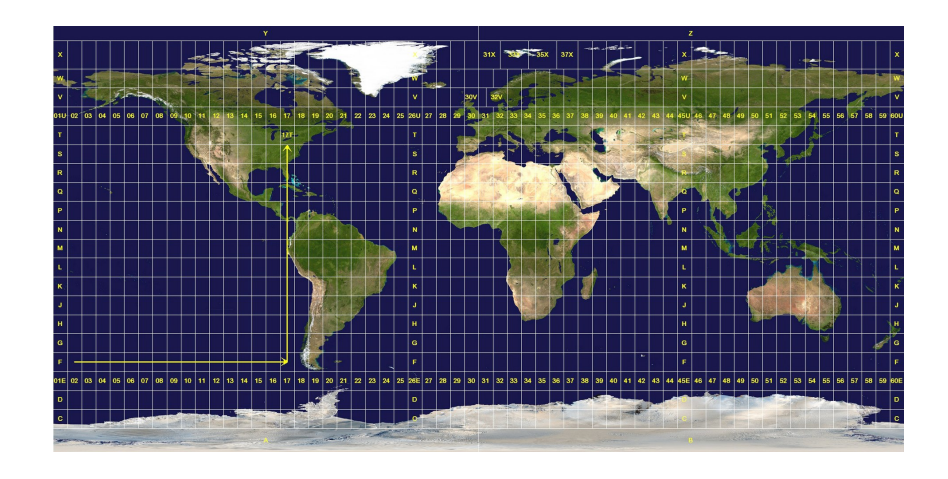

## Reproject to UTM using QGIS

- I selected the SRTM tile around Switzerland
- With that, I am at 32 N(orth)
- Go to 'Raster > Projection > Transform (Reproject)'
- Select your input Raster and CRS
- Select your output CRS
  - search for in my case "utm 32N"
  - select the WGS 84 variant
- click on 'Run'
- Save your new Raster

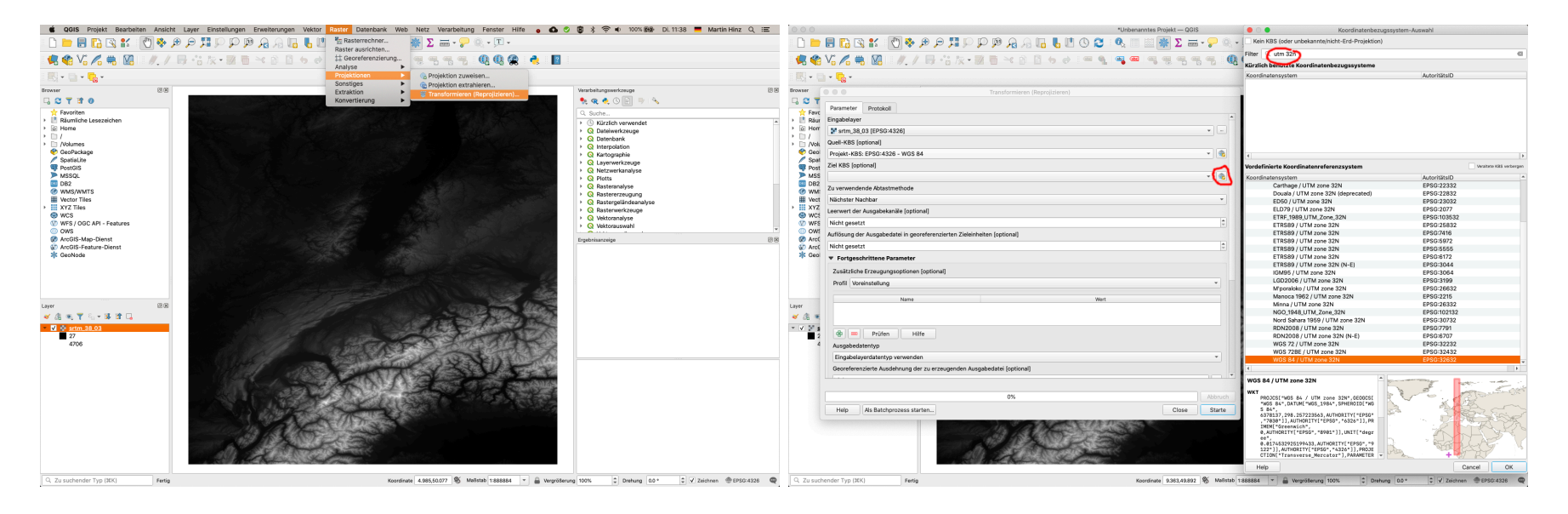

U

#### universität Bern

#### Slope

- Identifies the slope (gradient, or rate of maximum change in z-value) from each cell of a raster surface.
- can be given in degree or in percentage

Conceptually, the tool **fits a plane to the z-values of a 3 x 3 cell neighborhood** around the processing or center cell. The slope value of this plane is calculated ... The lower the slope value, the flatter the terrain -ArcGIS

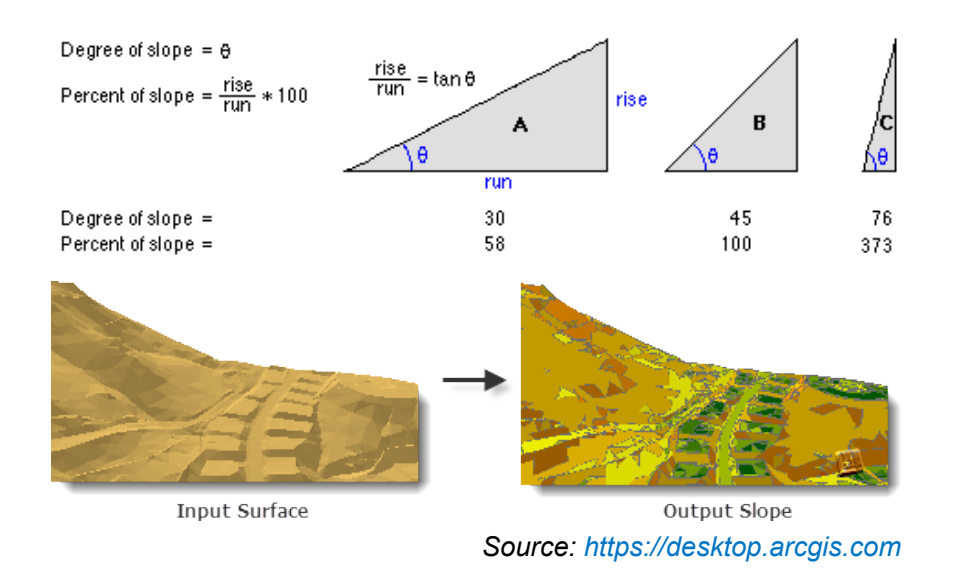

#### **Calculating Slope in QGIS**

- Go to 'Raster > Analysis > Slope'
- You could select to calculate percent instead of degree

- usually you do not need to change anything
- Click Run

|                                                                                                    |                |                                                                                                    |               |                                                                                                    |       | ····································                                                                                                    |                                                                                                    |                                                                                                    |                |  |  |  |
|----------------------------------------------------------------------------------------------------|----------------|----------------------------------------------------------------------------------------------------|---------------|----------------------------------------------------------------------------------------------------|-------|----------------------------------------------------------------------------------------------------|----------------------------------------------------------------------------------------------------|----------------------------------------------------------------------------------------------------|----------------|--|--|--|
| 🧔 🏟 V6 🖊 🧠 💹                                                                                                    | #./局治族・副園×自自ら∂ | # Georeferenzierung                                                                                                    |               |                                                                                                    |       | 🧟 🏟 V6 🔏 🧠 💹                                                                                                    | // 月 浩友・麗 曹 米 創 目 ち み (年 私) 👒 🖷 (戦)                                                                                                    | 5, 45, 45, 49, 49, 42, 🐴 📲 🗉                                                                                                    |                |  |  |  |
| 1 🔣 + 🕤 + 🕵 +                                                                                                    |                | Projektionen F                                                                                                    | a Perspective |                                                                                                    |       |                                                                                                    | ● ○ ● Neigung                                                                                                    |                                                                                                    |                |  |  |  |
| Image: Control of the second on the second on the |                | Sonstger<br>Excluding<br>Kovereining<br>Kovereinin |               | Workshapsenkonge         03           Image: Solution Strength         Image: Solution Strength           Image: Solution Strength         Image: Solution Strength | Romin | Personniar Petekeli<br>Engelanderar<br>Sy atra, 38.0 (subm20: [PSI0: 3502])<br>Kanatummar<br>Konst 16/90<br>Statummar<br>Statummar<br>Statumer<br>Statumer<br>Statumer<br>Statumer<br>Petekeline<br>Statumer<br>Petekeline<br>Petekeline<br>Petekel | * =<br>* =<br>*                                                                                                    | Vanchardurana Integri<br>Vanchardurana Integri<br>Vanchard Integri<br>Vanchard Integri<br>Va | 05<br>05       |  |  |  |
| Unif<br>≪ (2) = 1 = 1 = 2 = 2<br>≪ (2) = 2 = 2 = 2 = 2 = 2 = 2 = 2 = 2 = 2 =                                                                                                    |                |                                                                                                    |               |                                                                                                    |       | Lever                                                                                                    | Polan Nile  Weiner Kommundessiergeanneter (Sprinna)  Ningre  (Polan Kanspelation insch erförgränden Ausführung  robal Forda Sandandin  OS  Nile  OS  Nile  OS  Ni | Alacah<br>Coor Date                                                                                                    |                |  |  |  |
|                                                                                                    |                |                                                                                                    |               |                                                                                                    | A     |                                                                                                    |                                                                                                    | A                                                                                                    | land land land |  |  |  |

 $u^{\scriptscriptstyle b}$ 

#### **Calculating Slope Result**

- The resulting slopes range between 0 and 74°
- You can change the symbology of the layer
- a good choice might be the inverse spectral color ramp
- archaeological significance:
  - flatter areas are better suited for building and agriculture

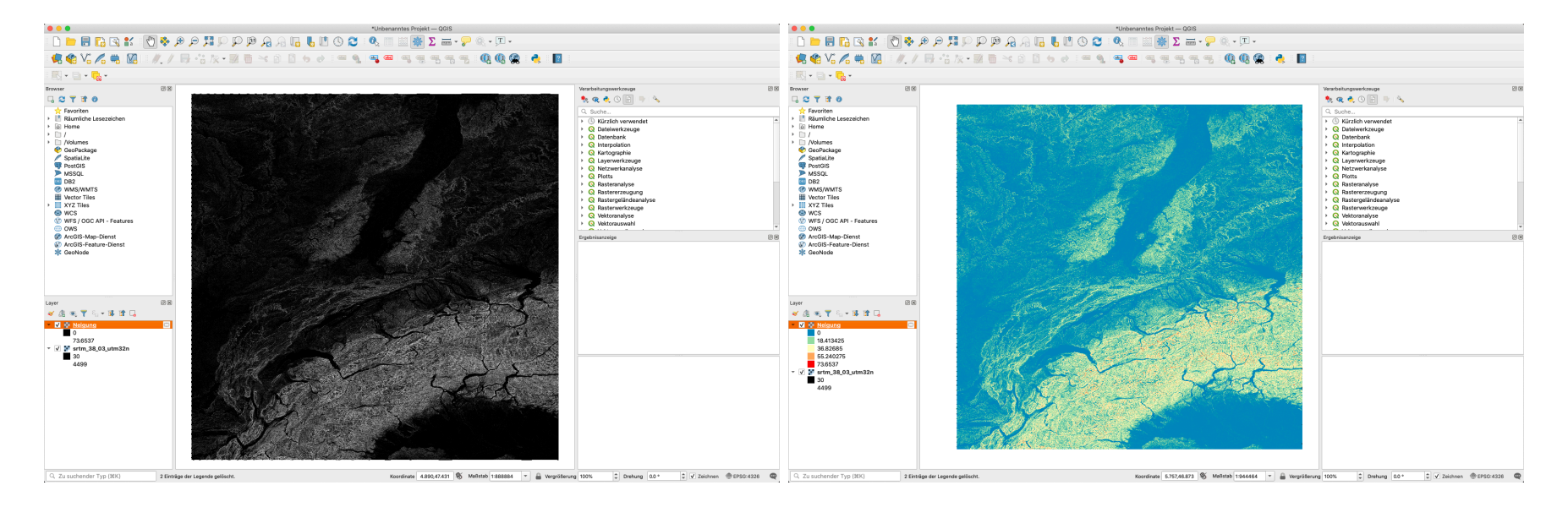

U

#### universität Bern

#### Aspect

- The aspect of terrain refers to the direction it's facing in
- The pixels will have a value from 0-360° measured in degress from north indicating the azimuth
- Flat areas having no downslope direction are given a value of 9999.

Also here, the tool **fits a plane to the z-values of a 3 x 3 cell neighborhood** around the processing or center cell. Then the direction is calculated in which the plane is facing.

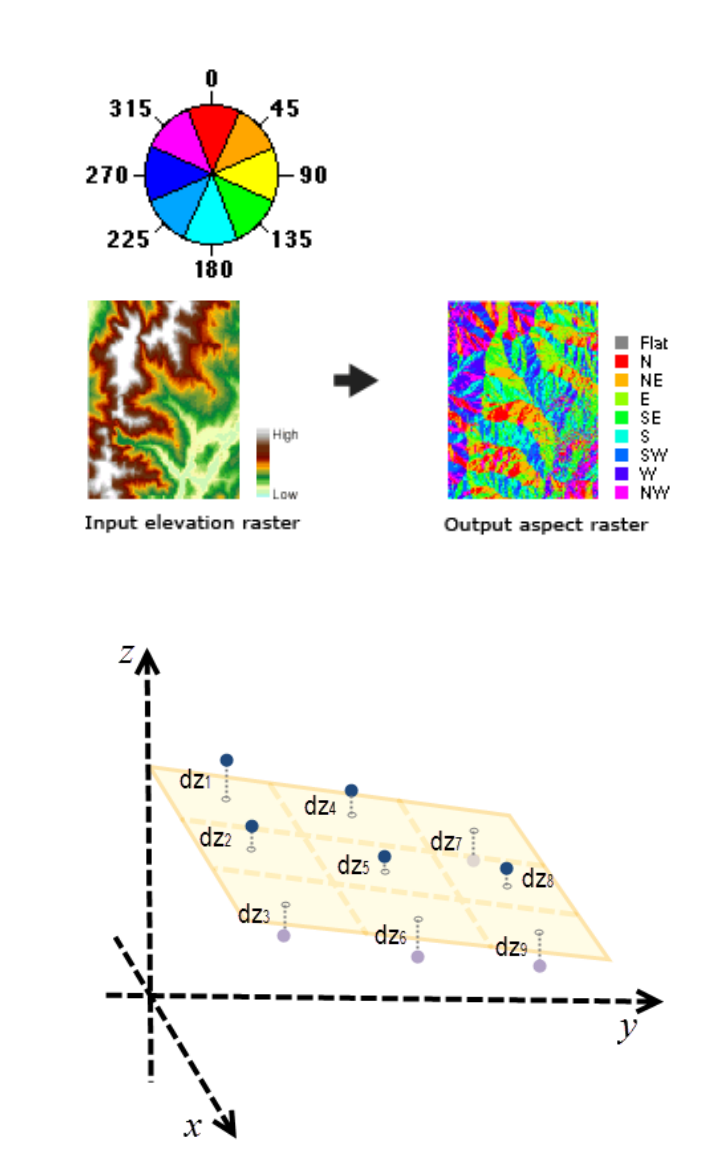

#### **Calculating Aspect in QGIS**

- Go to 'Raster > Analysis > Aspect' (Perspektive)
- You could select to calculate the trigonometric angle (n, e, s, w)
- usually you do not need to change anything
- Click Run

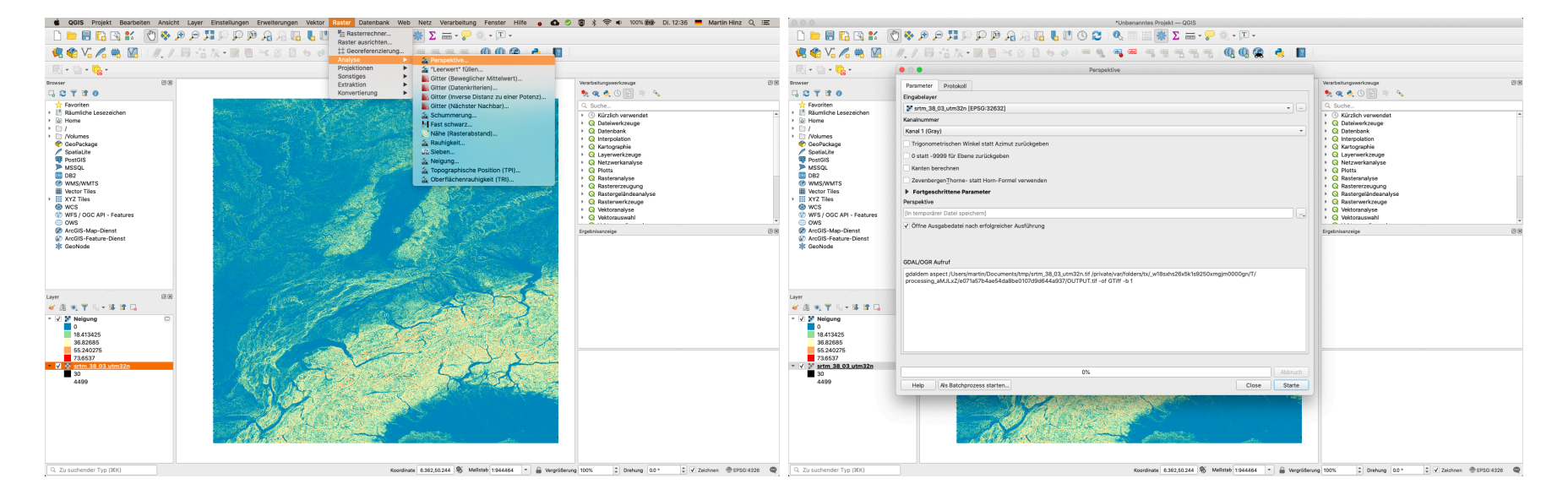

U

#### **Calculating Aspect Result**

- The resulting angles range between 0 and 359.9999°
- You can change the symbology of the layer
- a good choice might be again the spectral color ramp
- archaeological significance:
  - south-facing areas (on northern hemisphere) get more sun, maybe more likely for agriculture?

U

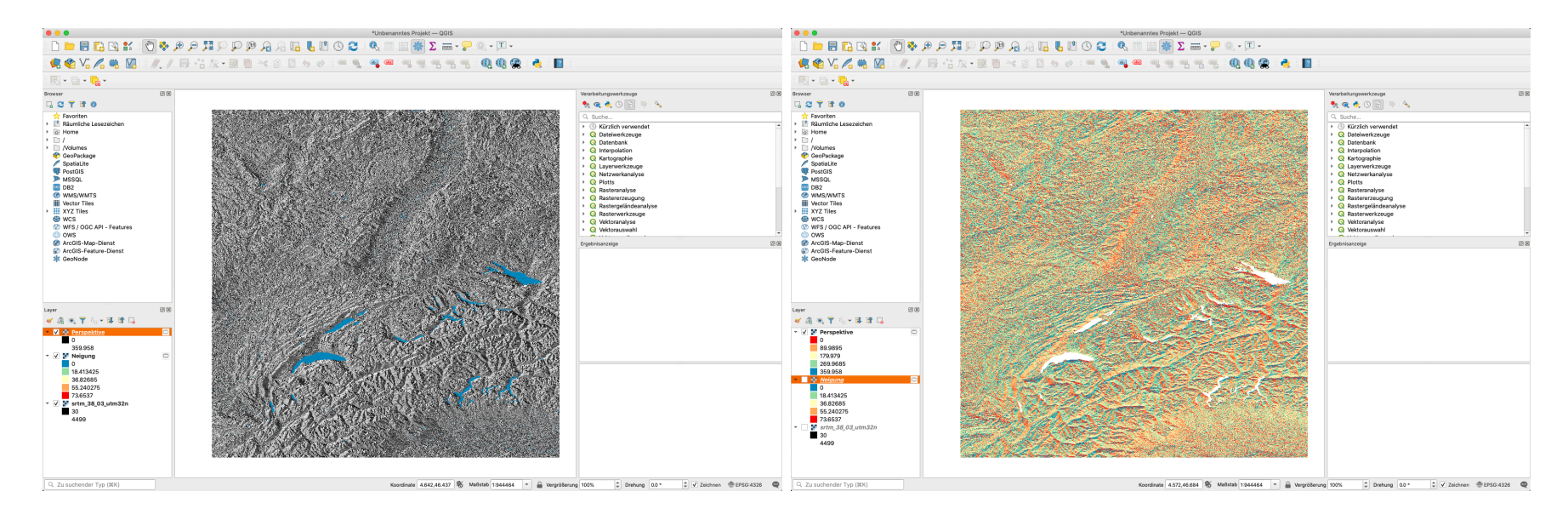

## TPI

- Topographic Position Index (TPI) is defined as the difference between the elevation at a cell and the average elevation in a cell that surrounds it within a predetermined radius (Weiss, 2001)
- TPI values **above zero** show locations that are **higher** than the average, e.g. ridges
- **negative TPI** values represent locations that are **lower** e.g. valleys
- TPI values near zero are either flat areas or areas of constant slope

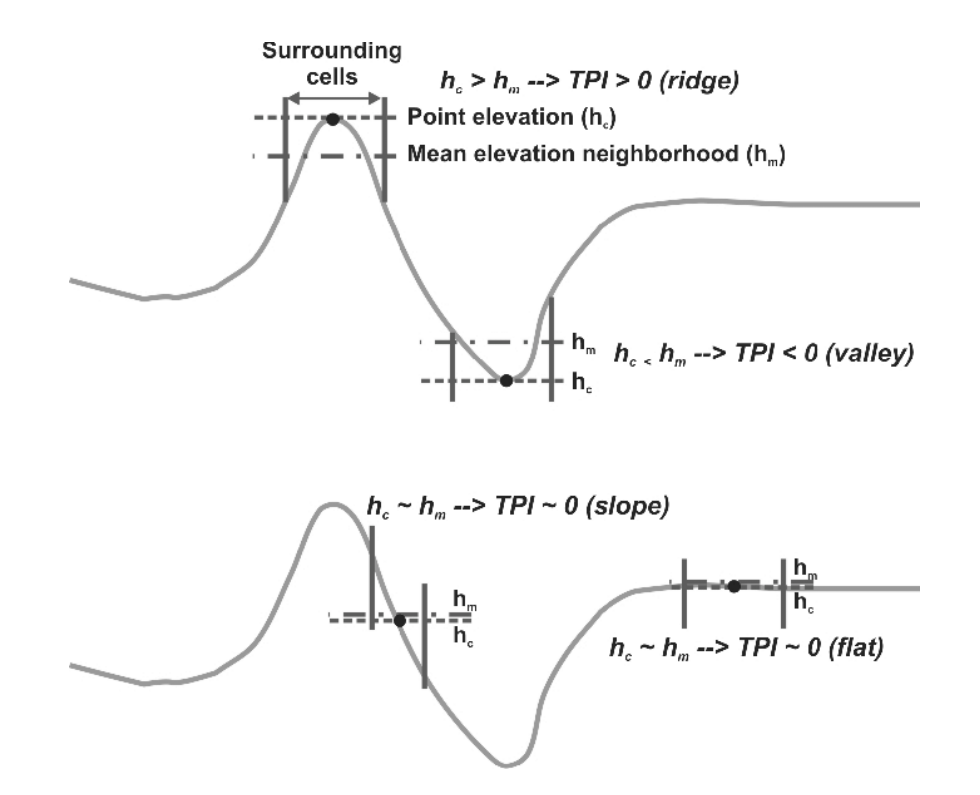

#### Calculating TPI in QGIS

- Go to 'Raster > Analysis > Topographical Position (TPI)'
- you actually can't change anything here
- Click Run

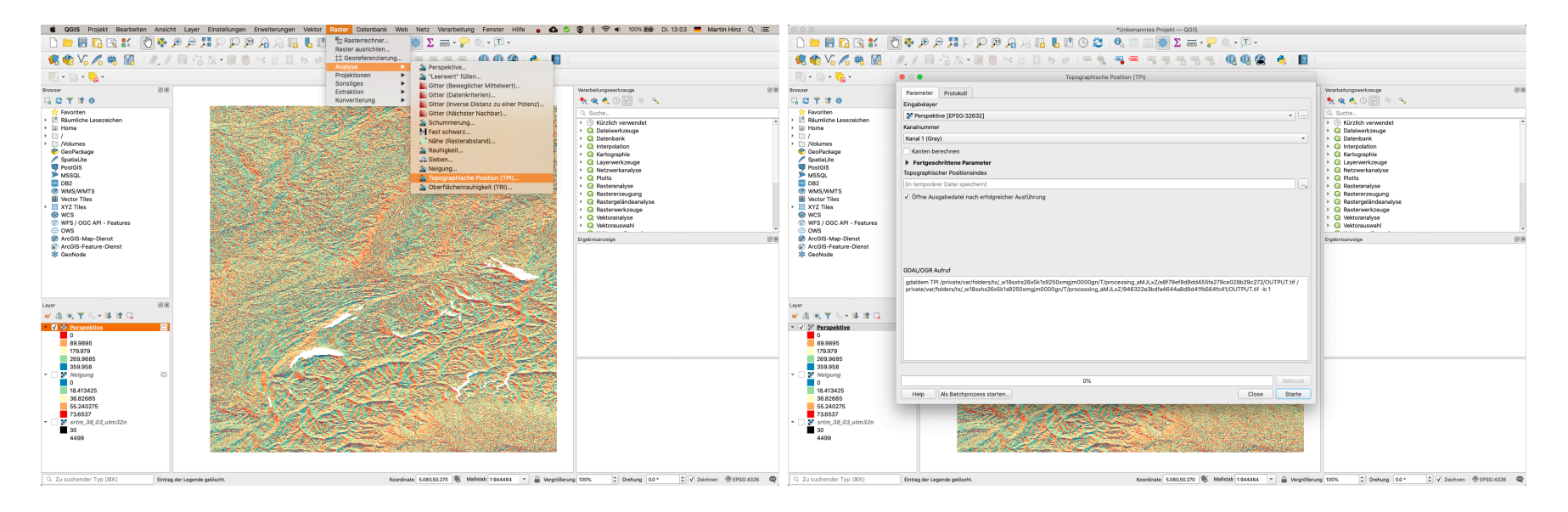

 $\boldsymbol{u}^{\scriptscriptstyle b}$ 

#### **Calculating TPI Result**

- The resulting angles range between  $\sim$  +/- 350 m
- You can change the symbology of the layer
- a good choice might be again the spectral color ramp
- archaeological significance:
  - ridges and peaks provide better control over areas: maybe preferred settlemen locations

U

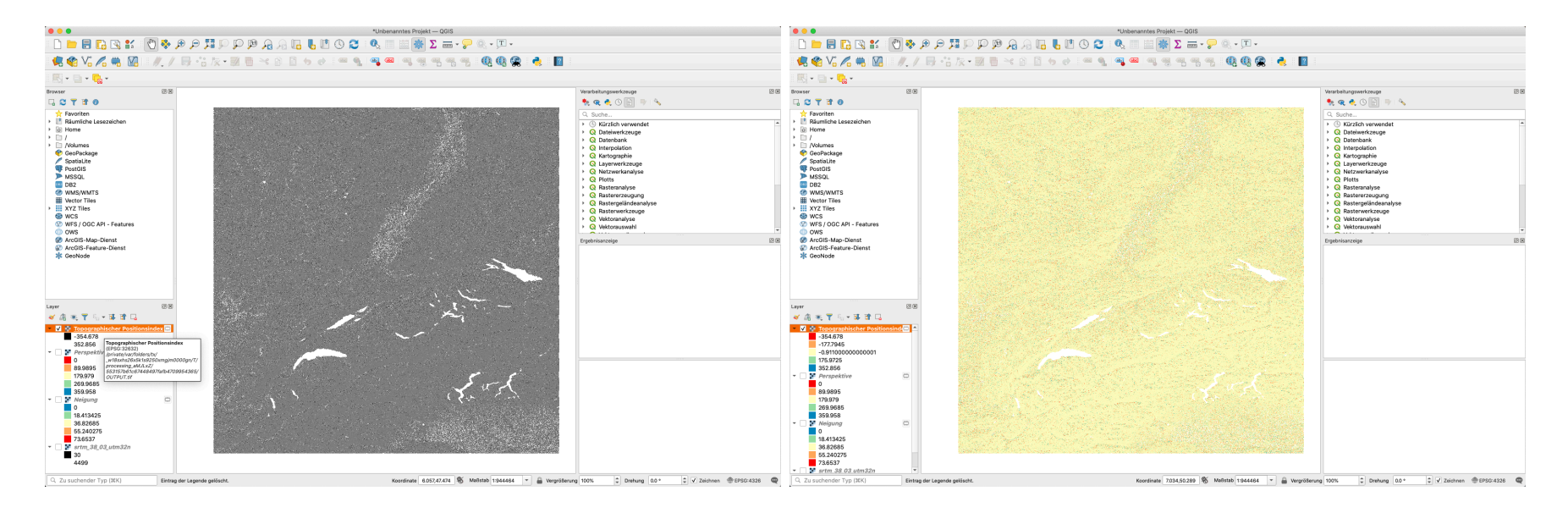

#### Landforms

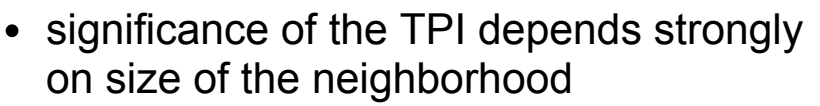

 comining TPI from different neighborhood sizes reveals more 'natural' land form structures

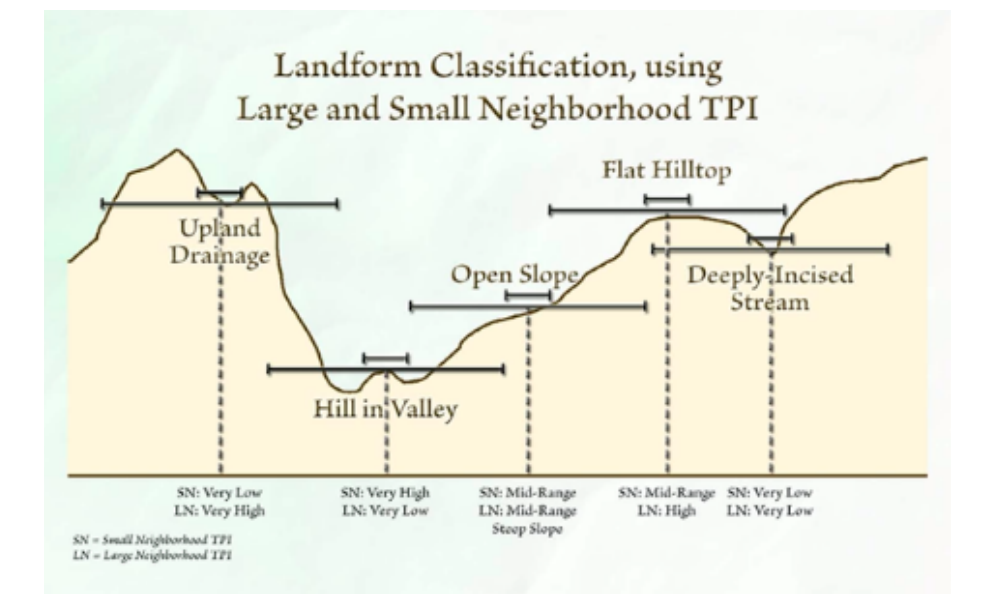

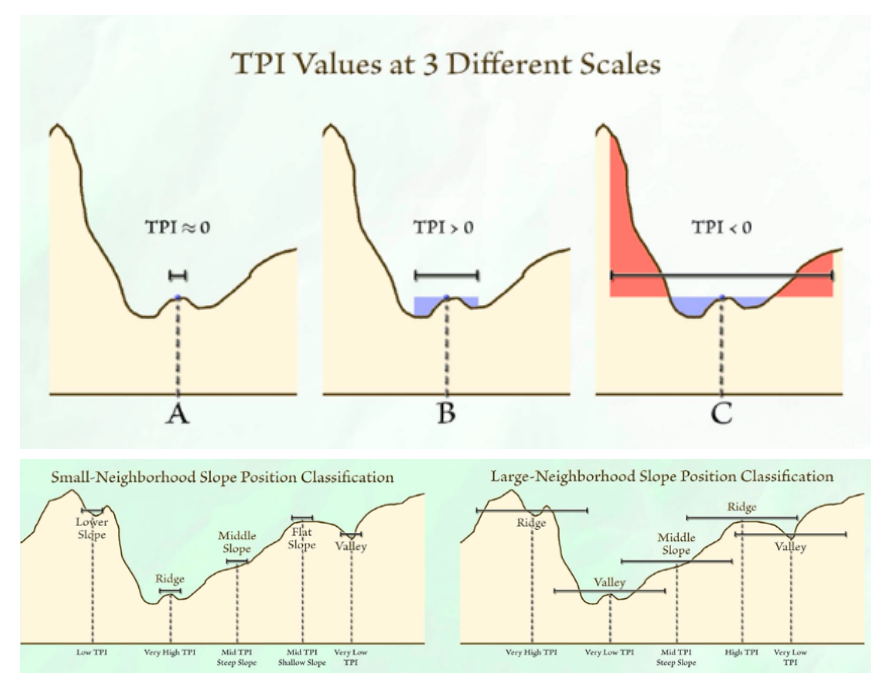

Source: http://www.jennessent.com

 $u^{\scriptscriptstyle b}$ 

## Calculating Landforms in QGIS

- Not available from the menue
- Open the Toolbox 🕍
- Start typing 'landform', find 'Tpi based landform classification'
- Open the tool
- select the correct layer
- you can define the radii, 100 m does not make too much sense with our resolution...

 $u^{\scriptscriptstyle b}$ 

UNIVERSITÄT

- you could also define a weighting according to distance and related parameters
- Do not now click on Run ... this might take a while ...

| •••                                                                                                    | *Unbenanntes Projekt — QGIS                                            |                                                                                                    | © © • Unberanntes Projekt — QGIS                                                                                                    |                                                                                                    |              |                                                                                                    |  |  |
|----------------------------------------------------------------------------------------------------|------------------------------------------------------------------------|----------------------------------------------------------------------------------------------------|----------------------------------------------------------------------------------------------------|----------------------------------------------------------------------------------------------------|--------------|----------------------------------------------------------------------------------------------------|--|--|
| 🗋 🖿 🖶 🖪 🕄 🗶 🕅 🐎 🗩 🗩                                                                                                    | 🎞 💭 🗭 🗛 🔒 🔚 🖑 🕐 😂 🔍 💷 🚟 🖉 🔍 - 🔍 -                                      |                                                                                                    | - 🗋 😑 🗃 🖸 🕹 🐨 🗇 🖗 💭 💭 🖓 🖓 🔚 🖥 🖉 🕲 🕲 🕲 🗮 🔜 🖉 🖉 🖉 👘 🖓 🖓 🖓 🖓 🖓 🖓 🖓 🖓 🖓 🖓 🖓 🖓 🖓                                                                                                    |                                                                                                    |              |                                                                                                    |  |  |
| 🤹 🎕 Vi 🔏 🖷 🔯 🍬 / 🗟 🕯                                                                                                    | k • 22 🖥 → 63 🖻 + 6 + 1 = • • 1 • • • • • • • • • • • • • • •          |                                                                                                    |                                                                                                    |                                                                                                    |              |                                                                                                    |  |  |
| 8 🔣 • 📴 • 🔩 •                                                                                                    |                                                                        |                                                                                                    |                                                                                                    | O     O     Tpi based landform classification                                                                                                    |              |                                                                                                    |  |  |
| Browser 🛛 🕅 🕅                                                                                                    |                                                                        | Verarbeitungswerkzeuge                                                                                                    | Browser                                                                                                    | Parameter Protokoli                                                                                                    | Y            | Versrbeitungswerkzeuge 208                                                                                                    |  |  |
| Arcoll Askance Creater     Arcoll Askance Creater                                                                                                    |                                                                        | Control of the second second sec | Control of the second second sec | inion<br>¥ srm_34.01_um/27.19960.3502]<br>Mi Relara A<br>0<br>Mi Relara A<br>0<br>Mi Relara A<br>0<br>Mi Relara B<br>0<br>Mi Relara B<br>() no datance weighting<br>() no datance weighting<br>Mi Relara C<br>1<br>√ Incert Relara domanta<br>() of a datance weighting<br>Normal C<br>Construct out of anyonething pool not<br>1<br>√ Incert Relara domanta<br>Construct out of anyonething feedback constructions<br>() of a datance weighting<br>Normal C datance weighting<br>Normal C datance weighting<br>Nor |              | Concentration of the second second se |  |  |
| Leve       (2)     (2)     (2)     (2)     (2)     (2)     (2)     (2)     (2)     (2)     (2)     (2)     (2)     (2)     (2)     (2)     (2)     (2)     (2)     (2)     (2)     (2)     (2)     (2)     (2)     (2)     (2)     (2)     (2)     (2)     (2)     (2)     (2)     (2)     (2)     (2)     (2)     (2)     (2)     (2)     (2)     (2)     (2)     (2)     (2)     (2)     (2)     (2)     (2)     (2)     (2)     (2)     (2)     (2)     (2)     (2)     (2)     (2)     (2)     (2)     (2)     (2)     (2)     (2)     (2)     (2)     (2)     (2)     (2)     (2)     (2)     (2)     (2)     (2)     (2)     (2)     (2)     (2)     (2)     (2)     (2)     (2)     (2)     (2)     (2)     (2)     (2)     (2)     (2)     (2)     (2)     (2)     (2)     (2)     (2)     (2)     (2)     (2)     (2)     (2)     (2)     (2)     (2)     (2)     (2)     (2)     (2)     (2)     (2)     (2)     (2)     (2)     (2)     (2)     (2)     (2)     (2)     (2)     (2)     (2)     (2)     (2)     (2)     (2)     (2)     (2)     (2)     (2)     (2)     (2)     (2)     (2)     (2)     (2)     (2)     (2)     (2)     (2)     (2)     (2)     (2)     (2)     (2)     (2)     (2)     (2)     (2)     (2)     (2)     (2)     (2)     (2)     (2)     (2)     (2)     (2)     (2)     (2)     (2)     (2)     (2)     (2)     (2)     (2)     (2)     (2)     (2)     (2)     (2)     (2)     (2)     (2)     (2)     (2)     (2)     (2)     (2)     (2)     (2)     (2)     (2)     (2)     (2)     (2)     (2)     (2)     (2)     (2)     (2)     (2)     (2)     (2)     (2)     (2)     (2)     (2)     (2)     (2)     (2)     (2)     (2)     (2)     (2)     (2)     (2)     (2)     (2)     (2)     (2)     (2)     (2)     (2)     (2)     (2)     (2)     (2)     (2)     (2)     (2)     (2)     (2)     (2)     (2)     (2)     (2)     (2)     (2)     (2)     (2)     (2)     (2)     (2)     (2)     (2)     (2)     (2)     (2)     (2)     (2)     (2)     (2)     (2)     (2)     (2)     (2)     (2)     (2)     (2)     (2)     (2)     (2)     (2)     (2)     (2)     (2) |                                                                        |                                                                                                    | Layr                                                                                                    | Induced      Induced                                                                                                    | Abbruch      |                                                                                                    |  |  |
| Q. Zu suchender Typ (1K) Eintrag der Legend                                                                                                    | e geläscht. Koordinate 9.928,49.064 🕷 Meßstab 1:944484 💌 🔒 Vergrößerum | a 100% ♀ Drehung 0.0 ° ♀ ✔ Zeichnen ⊕EPSC-4328 @                                                                                                    | Q. Zu suchender Typ (3KK)                                                                                                    | Eintrag der Legende gelöscht. Koordinate 10.214,48.892 🏶 Maßstab 1:944464 🔻                                                                                                    | Vergrößerung | 100% 🗘 Drehung 0.0* 🗘 🗸 Zeichnen ⊕EPSG-4328 🚭                                                                                                    |  |  |

#### **Calculating Landforms Result**

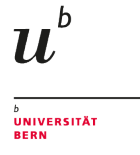

- The calculation might take quite a while
- the result is a raster with up to 10 classes:
- a good choice might be to download this style and use it
- archaeological significance:
  - different classes of landscape attracts different usage

- 1. Canyons, deeply incised streams
- 2. Midslope drainages, shallow valleys
- 3. Upland drainages, headwaters
- 4. U-shaped valleys
- 5. Plains
- 6. Open slopes
- 7. Upper slopes, mesas
- 8. Local ridges/hills in valleys
- 9. Midslope ridges, small hills in plains
- 10. Mountain tops, high ridges

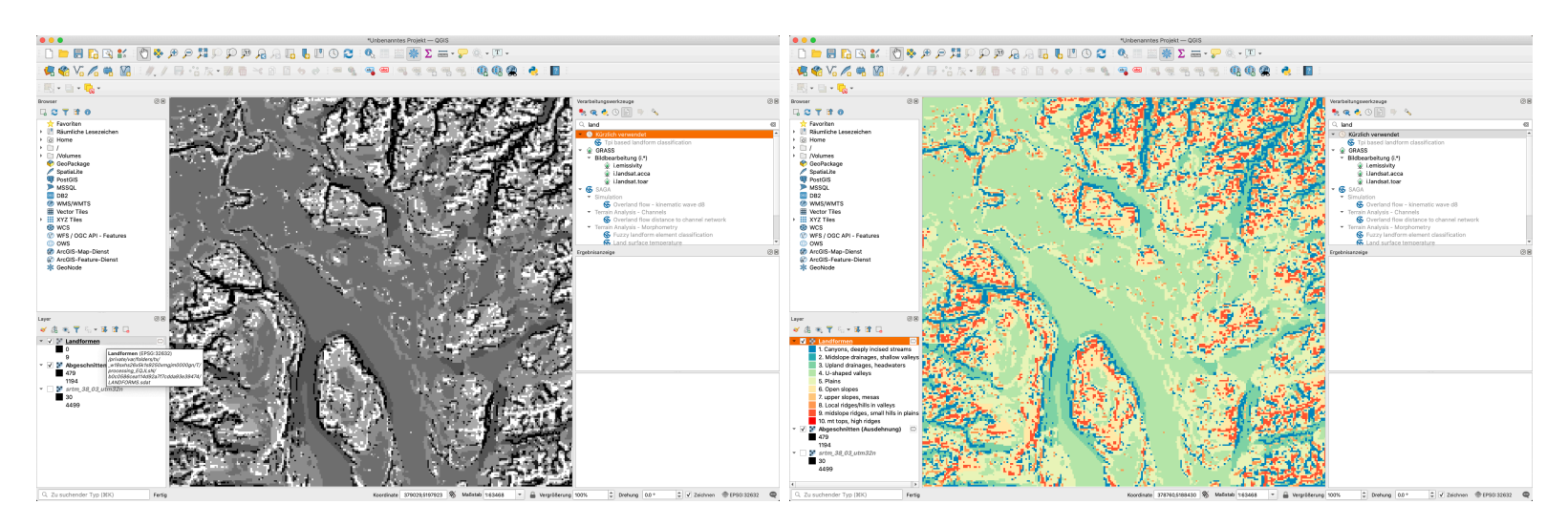

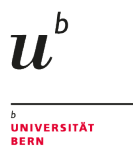

#### 'Basic Terrain Analysis'

- for Landforms, we actually were using another GIS within QGIS: SAGA GIS
- SAGA is a very good tool for morphometric (Terrain) Analysis
- It offers eg. a small tool that achieve all of the above and much more. It is called 'Basic terrain analysis'
- You might like to try it out

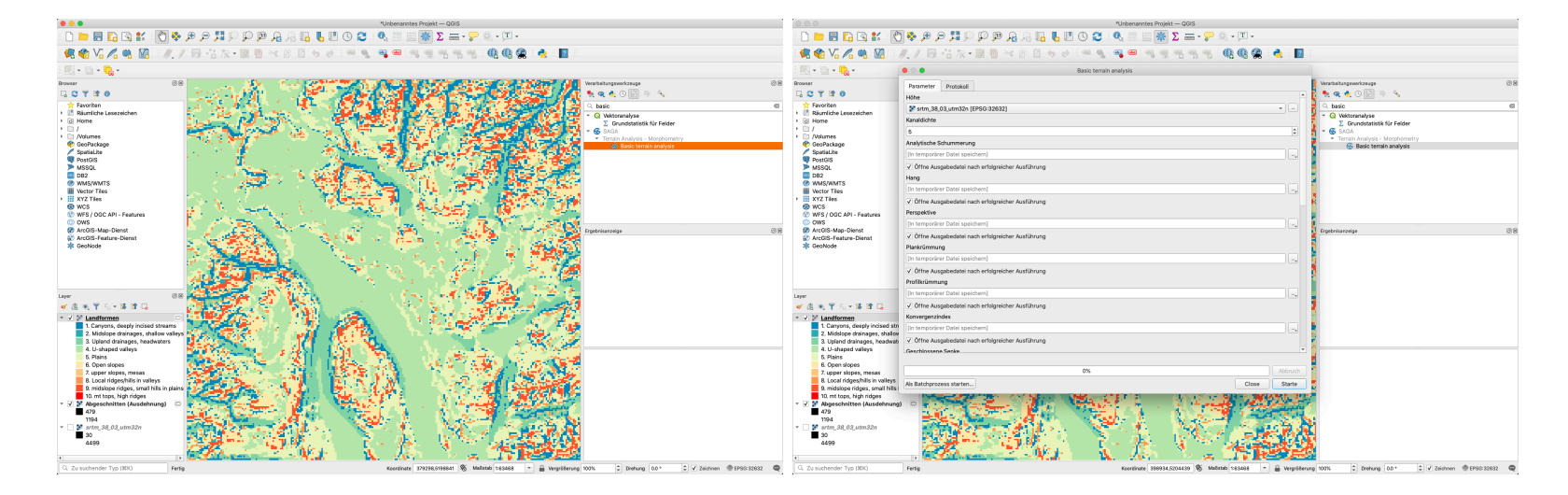

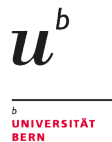

# What We've Covered

- Basics of Terrain Analysis
- Slope
- Aspect
- TPI
- Landforms

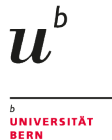

## More Terrain Analysis using SAGA

Olaya, V. (2004): A Gentle Introduction to SAGA GIS. http://downloads.sourceforge.net/sagagis/SagaManual.pdf

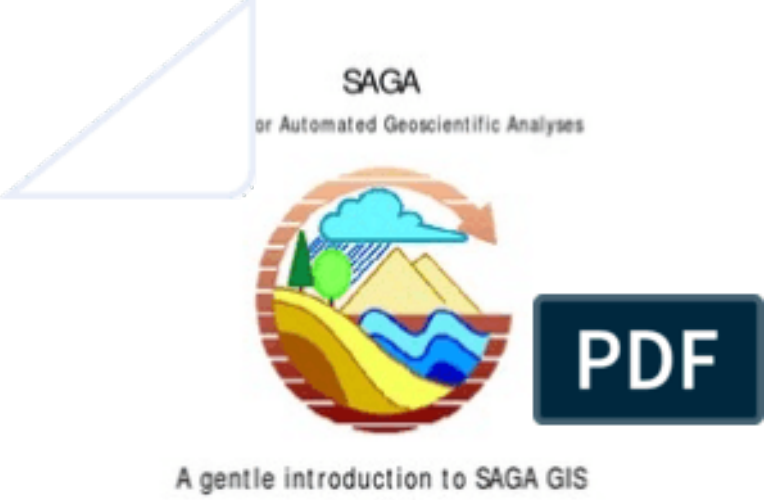

Edition 1.1

by Victor Olaya

#### universität bern

#### Homework

- Get the SRTM data from Ireland
- calculate the TPI
- send me a screen shot

# Any questions?

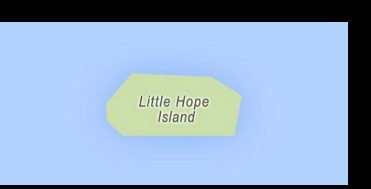

Source: https://www.instagram.com/sadtopographies

You might find the course material (including the presentations) at

https://github.com/BernCoDALab/gia

You can see the rendered presentations at

https://berncodalab.github.io/gia

You can contact me at

martin.hinz@unibe.ch